## <u>คู่มือแนะน</u>ำ

# การสมัครสอบเพื่อวัดความรู้ความสามารถทั่วไป ประจำปี 2566 (Paper&Pencil) เพื่อประโยชน์ของท่าน

้โปรดอ่านคู่มือแนะนำการสมัครสอบโดยละเอียด และปฏิบัติตามที่ได้แนะนำไว้ทุกขั้นตอน

ผู้สมัครสอบที่เลือกสมัครสอบเพื่อวัดความรู้ความสามารถทั่วไปด้วยระบบอิเล็กทรอนิกส์ (E-exam) ประจำปี 2566 <mark>และได้ชำระค่าธรรมเนียมในการสมัครสอบแล้ว จะไม่สามารถสมัครสอบ</mark>เพื่อวัด ดวามรู้ความสามารถทั่วไป (Paper & Pencil) ประจำปี 2566 ได้

ผู้สมัครสอบเลือกสมัครสอบได้เพียง 1 ระดับวุฒิการศึกษา และเลือกศูนย์สอบได้เพียง 1 ศูนย์สอบ เมื่อเลือกและยืนยันการสมัครสอบแล้ว จะเปลี่ยนแปลงแก้ไขข้อมูลการสมัครสอบไม่ได้ และต้องชำระเงินภายในวัน เวลา ที่กำหนดในแบบฟอร์มชำระเงิน หากเกินเวลาที่กำหนดระบบจะยกเลิกการจองศูนย์สอบโดยอัตโนมัติ

ผู้ที่สอบผ่านการวัดความรู้ความสามารถทั่วไปของสำนักงาน ก.พ. ในระดับวุฒิการศึกษาใดแล้ว จะไม่สามารถสมัครสอบในระดับวุฒิการศึกษาเดียวกัน หรือต่ำกว่าได้

ผู้ที่สอบผ่านและได้รับหนังสือรับรองผลการสอบผ่านภาค ก. ของสำนักงาน ก.พ. แล้ว ยังคงใช้ได้ต่อไป <mark>ไม่ต้องสมัครสอบใหม่</mark>

คะแนนสอบภาค ก. ไม่ได้นำมารวมกับคะแนนในภาค ข. และภาค ค. ดังนั้น ผู้ที่มีหนังสือรับรอง ผลการสอบผ่านภาค ก. แล้ว จึง<mark>ไม่ต้องสมัครใหม่เพื่อสอบให้ได้คะแนนที่สูงขึ้น</mark>

#### <u>ขั้นตอนการสมัครสอบ</u>

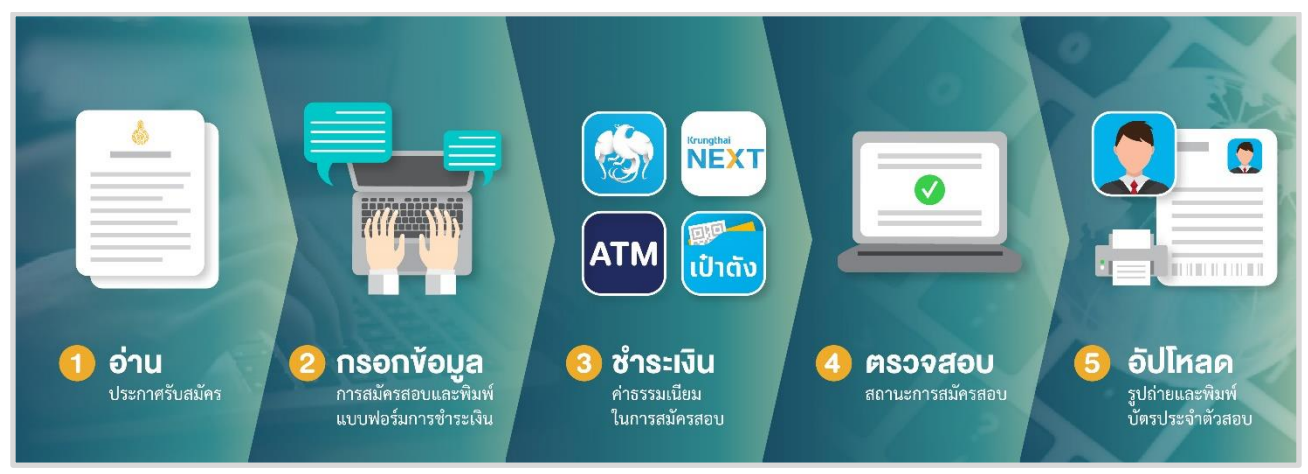

### <u>ขั้นตอนการสมัครสอบและพิมพ์แบบฟอร์มการชำระเงิน</u>

- เข้าเว็บไซต์ https://job3.ocsc.go.th เลือกหัวข้อ "การสอบเพื่อวัดความรู้ความสามารถทั่วไป ประจำปี 2566" Paper and Pencil และ e-Exam
- เลือกหัวข้อ "การสอบเพื่อวัดความรู้ความสามารถทั่วไป ประจำปี 2566 (Paper and Pencil) (สำหรับ ระดับ ปวช. ปวส. ป.ตรี และ ป.โท)" และเลือกเมนู สมัครสอบ

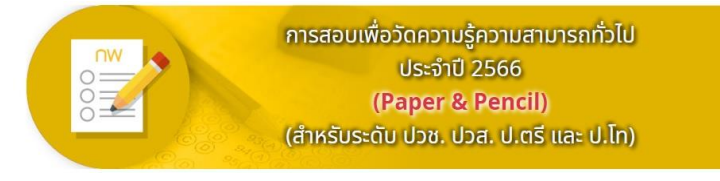

 กรอกข้อมูลส่วนบุคคล ตรวจสอบข้อมูลการสมัครสอบและเลือกศูนย์สอบ เมื่อยืนยันการสมัครสอบแล้วจะไม่ สามารถเปลี่ยนแปลงแก้ไขได้ และระบบจะกำหนดแบบฟอร์มการชำระเงินให้โดยอัตโนมัติ

กรณีที่นั่งสอบในศูนย์สอบที่ประสงค์จะเลือกเต็มตามจำนวนที่กำหนดแล้ว ผู้สมัครสอบสามารถเลือก ศูนย์สอบอื่นที่ยังมีที่นั่งสอบเหลืออยู่ หรือรอตรวจสอบที่ว่างของศูนย์สอบในวันถัดไป

สำหรับผู้ที่สมัครสอบแล้วไม่ชำระเงินภายในวัน เวลาที่กำหนด ระบบจะยกเลิกการจองศูนย์สอบโดย อัตโนมัติ ซึ่งทำให้ที่นั่งสอบในศูนย์สอบนั้น ๆ ว่าง เพื่อเปิดโอกาสให้ผู้สนใจสมัครสอบรายอื่นสามารถสมัครสอบได้ อีก โดยผู้สนใจสมัครสอบอาจตรวจสอบศูนย์สอบที่ว่างได้ ตั้งแต่เวลา 08.00 น. เป็นต้นไป และสามารถกรอกข้อมูล การสมัครสอบได้ในเวลา 08.30 น.ของทุกวัน จนถึงวันปิดรับสมัคร หรือ จนกว่าที่นั่งสอบเต็มทุกศูนย์สอบ

ข้อควรระวัง : หากเลขประจำตัวประชาชน ไม่ตรงตามบัตรประจำตัวประชาชน จะไม่สามารถเข้าสอบได้

### กรอกข้อมูลส่วนบุคคลเพื่อตรวจสอบข้อมูลกับฐานข้อมูลของกรมการปกครอง

| ตรวจสอบข้อมูล                  |                                                                                                    |
|--------------------------------|----------------------------------------------------------------------------------------------------|
| * เลขประจำตัวประชาชน :         |                                                                                                    |
| * เลขหลังบัตรประจำตัวประชาชน : | เลขหลังบัตรประจำตัวประชาชน <mark>คลิกดูดัวอย่าง</mark>                                              |
|                                | คำแนะนำ: กรอกเลขหลังบัตรประจำตัวประชาชนโดยไม่ต้องใส่เครื่องหมายขีด (-) ระหว่างตัว<br>อักษรและตัวเลข |
| * คำนำหน้า (ไทย) :             | ⊖ นาย ⊖ นางสาว ⊃ นาง ⊃ อื่น ๆ                                                                       |
| * ชื่อ (ไทย) :                 | ชื่อ                                                                                                |
| * นามสกุล (ไทย) :              | นามสกุล                                                                                             |
| * วัน/เดือน/ปี เกิด (พ.ศ.) :   |                                                                                                    |
|                                | คำแนะนำ: หากบนบัตรประจำตัวประชาชนไม่มีวันหรือเดือนเกิดให้เลือกเป็น ''                               |
|                                | 26538 เปลี่ยน                                                                                       |
|                                | กรุณากรอกรหัสเป็นตัวเลข                                                                             |
| บ้าพเจ้ายินยอมให้นำข้อมุ       | มูลส่วนบุคคลไปตรวจสอบ และนำไปใช้ในการสรรหาและเลือกสรรบุคคลเข้ารับราชการ                             |

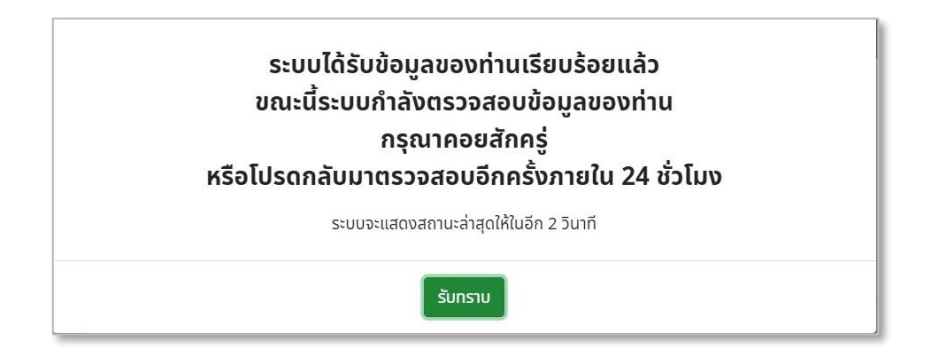

## กรอกข้อมูลการสมัครสอบ

|                                  | สำนักงานคณะกรรมการข้าราชการพลเรือน (ก.พ.) การกรอกข้อมูลส่วนบุคคลล่วงหน้าฯ         |
|----------------------------------|-----------------------------------------------------------------------------------|
| กรอกข้อมูลส่วนบุคคลล่วง<br>หน้าฯ | Step 1 Step 2 Step 3<br>essoaouloga risonilogadougnna essoaourorugedoaaadiulogena |
|                                  | 😯 ข้อมูลทั่วไป                                                                    |
|                                  | * เลขประจำตัวประชาชน :                                                            |
|                                  | <b>* คำนำหน้า (ไทย) :</b> ◯ นาย ● นางสาว ◯ นาง ◯ อื่น ๆ                           |
|                                  | * đo:                                                                             |
|                                  | * นามสกุล :                                                                       |
|                                  | <b>* จังหวัดที่ทำการออกบัตรประชาชน :</b> กรุณาเลือกจังหวัด × 👻                    |
|                                  | * เพศ : กรุณาเลือกเพศ × 👻                                                         |
|                                  | * สัญชาติ: กรุณาเลือกสัญชาติ × 👻                                                  |
|                                  | * <b>เชื้อชาติ :</b> กรุณาเลือกเชื้อชาติ × 👻                                      |
|                                  | * ศาสนา: กรุณาเลือกศาสนา × 👻                                                      |
|                                  | * สถานภาพ : กรุณาเลือกสถานภาพ × 👻                                                 |

## เลือกศูนย์สอบ

| เลือกศูนย์สอบ |                         |                 | (ข้อมูล ณ วันที่ 19/01/25 | 66 เวลา 16:47) 🥑 รีเฟรช |
|---------------|-------------------------|-----------------|---------------------------|-------------------------|
| เลือกศูนย์สอบ | ศูนย์สอบ                | จำนวนที่นั่งสอบ | ที่ว่าง                   | สถานะ                   |
|               | กรุงเทพมหานครและนนทบุรี | 240,000         | 0                         | ເຕິມ                    |
|               | พระนครศรีอยุธยา         | 25,000          | 24,993                    |                         |
| 0             | ราชบุรี                 | 15,000          | 15,000                    | เปิดรับสมัคร            |
| 0             | ชลบุรี                  | 25,000          | 25,000                    | เปิดรับสมัคร            |
| 0             | เชียงใหม่               | 32,000          | 32,000                    | เปิดรับสมัคร            |
| 0             | พิษณุโลก                | 30,000          | 30,000                    | เปิดรับสมัคร            |
| 0             | นครราชสีมา              | 22,000          | 22,000                    | เปิดรับสมัคร            |
| 0             | อุบลราชธานี             | 25,000          | 25,000                    | เปิดรับสมัคร            |
| 0             | ขอนแก่น                 | 30,000          | 30,000                    | เปิดรับสมัคร            |
| 0             | สุราษฎร์ธานี            | 24,500          | 24,500                    | เปิดรับสมัคร            |
| 0             | สงขลา                   | 35,000          | 35,000                    | เปิดรับสมัคร            |
|               | รวม                     | 503,500         | 263,493                   |                         |

| แบบสอบถาม                                                                                                   |
|----------------------------------------------------------------------------------------------------|
| 1.ท่านเคยสมัครสอบเพื่อวัดความรู้ความสามารถทั่วไป หรือไม่ (ทั้งการสอบแบบ Paper & Pencil และการสอบแบบ e-Exam) |
| 🔿 เคย 🔹 ซิลมัน                                                                                              |
| 2.ท่านสมัครสอบครั้งนี้เป็นครั้งที่                                                                          |
| 🖲 สมัครสอบ ครั้งที่ 1                                                                                       |
| สมัครสอบ ครั้งที่ 2                                                                                         |
| สมัครสอบ ครั้งที่ 3                                                                                         |
| สมัครสอบ ครั้งที่ 4                                                                                         |
| สมัครสอบ ครั้งที่ 5                                                                                         |
| สมัครสอบมากกว่า 5 ครั้ง                                                                                     |
| 3.เหตุผลในการสมัครสอบครั้งนี้ ข้อใดตรงกับข้อเท็จจริงของท่านมากที่สุด                                        |
| 🖲 ต้องการหนังสือรับรองผลการสอบผ่านฯ เพื่อสมัครสอบเข้ารับราชการ                                              |
| <ul> <li>วัดระดับความรู้ของตนเอง</li> </ul>                                                                 |
| 🔿 เลื่อนตำแหน่งจากประเภททั่วไปเป็นวิชาการ                                                                   |
| <ul> <li>สำเร็จวุฒิการศึกษาที่สูงกว่าเดิม</li> </ul>                                                        |
| <ul> <li>สมัครสอบตามความต้องการของนิดา มารดา ญาติพี่น้อง</li> </ul>                                         |
| 🔿 ไม่สำเร็จการศึกษาตามที่สำนักงาน ก.พ. กำหนด                                                                |
| ່ ວໍ່ມາ (ໄມ່ຣະບຸ)                                                                                           |

เมื่อท่านกรอกข้อมูลการสมัครสอบ เลือกศูนย์สอบแล้ว กรุณาตรวจสอบข้อมูลให้ถูกต้องก่อนกดยืนยันการสมัครสอบ เมื่อยืนยันการสมัครสอบแล้ว จะไม่สามารถเปลี่ยนแปลงแก้ไขได้

| บุคคลที่ติดต่อได้ ในกรณีฉุกเ                                                                                                    | ฉีน                                                                                                    |                                                                                                    |                                                                                                    |
|----------------------------------------------------------------------------------------------------|----------------------------------------------------------------------------------------------------|----------------------------------------------------------------------------------------------------|----------------------------------------------------------------------------------------------------|
| * ชื่อ :                                                                                                    | สมชาย                                                                                                    | * นามสกุล :                                                                                          | ขอดคน                                                                                                    |
| * ความสัมพันธ์ :                                                                                                    | เพือน                                                                                                    | * โทรศัพท์มือถือ :                                                                                   | 033-638-9333                                                                                                    |
| โทรศัพท์บ้าน/สถานที่ทำงาน :                                                                                                    |                                                                                                    |                                                                                                    |                                                                                                    |
| คำเตือน! กรุณาตรวจสอบข้                                                                                                    | อมูลให้ถูกต้องก่อนกดปุ่มยึ<br>เลขประจำตัวประชาชน :<br>ชื่อ - นามสกุล :<br>วุฒิที่ใช้ในการสมัคร :<br>ความพิการ :<br>ผิวามพิการ : | มยับ<br>ระดับประกาศนียบัตรวิชาชีพ(ปวช.)<br>มีความพิการ ต้องการความช่วยเหลือ ขอให้จั<br>12345678      | ดที่นั่งสอบที่เหมาะสม (สำหรับผู้พิการทางกายหรือการเคลื่อนไหว)                                                                         |
| 31                                                                                                    | ศูนย์สอบ :                                                                                                    | พระนครศรีอยุธยา                                                                                      |                                                                                                    |
|                                                                                                    |                                                                                                    | ยืบชัน แก้ไข                                                                                         |                                                                                                    |
| เกมีปัญหาการชำระเงินทางแอปพลิเคชั่น "Kru<br>เกมีปัญหาเกี่ยวกับระบบ สามารถติดต่อได้ที่ C<br>เกมีข้าสงวรับเดี่ยวกับการสอบของ ๑ พ. สามา | ungthai Next" / "เป๋าดัง" / ATM โกร. 02<br>all Center โกร. 02-697-0922 ในวันจันr<br>รถลิตต่อได้ที่ โกร. 02-547-1000 ต่อ 871     | -111-1111<br>5 - ศุกร์ เวลา 8:30-17:30 ม.<br>1 8711 8712 8713 8714 8716 ในวันอันกร์ สกร์ เวลา 8 30.4 | <mark>แโยบายและแนวทางปฏิบัติในการคุ้มครองข้อมูลส่วนบุคคลของลำนักงาน ก.v<br/>Copyright © 2022.All Rights Reserved, Version 1.3.</mark> |

4. ระบบจะแสดง QR Code ให้ผู้สมัครสอบสามารถสแกนชำระเงินผ่านแอปพลิเคชัน "Krungthai Next" หรือ "เป๋าตัง" ได้ทันที หรือสามารถพิมพ์แบบฟอร์มการชำระเงินลงในกระดาษขนาด A4 เพื่อชำระเงินในภายหลัง หรือ หากไม่มีเครื่องพิมพ์ในขณะนั้น ให้บันทึกข้อมูลเก็บไว้ในรูปแบบ File ลงในสื่อบันทึกข้อมูล ในกรณีที่แบบฟอร์มการชำระ เงินสูญหาย หรือกรอกข้อมูลการสมัครสอบแล้ว แต่ยังไม่ได้พิมพ์แบบฟอร์มการชำระเงิน ผู้สมัครสอบสามารถเข้าไป ค้นหา และพิมพ์แบบฟอร์มการชำระเงินใหม่ได้ ในขั้นตอนนี้ผู้สมัครสอบจะไม่สามารถแก้ไขเลขประจำตัวประชาชน และศูนย์สอบได้

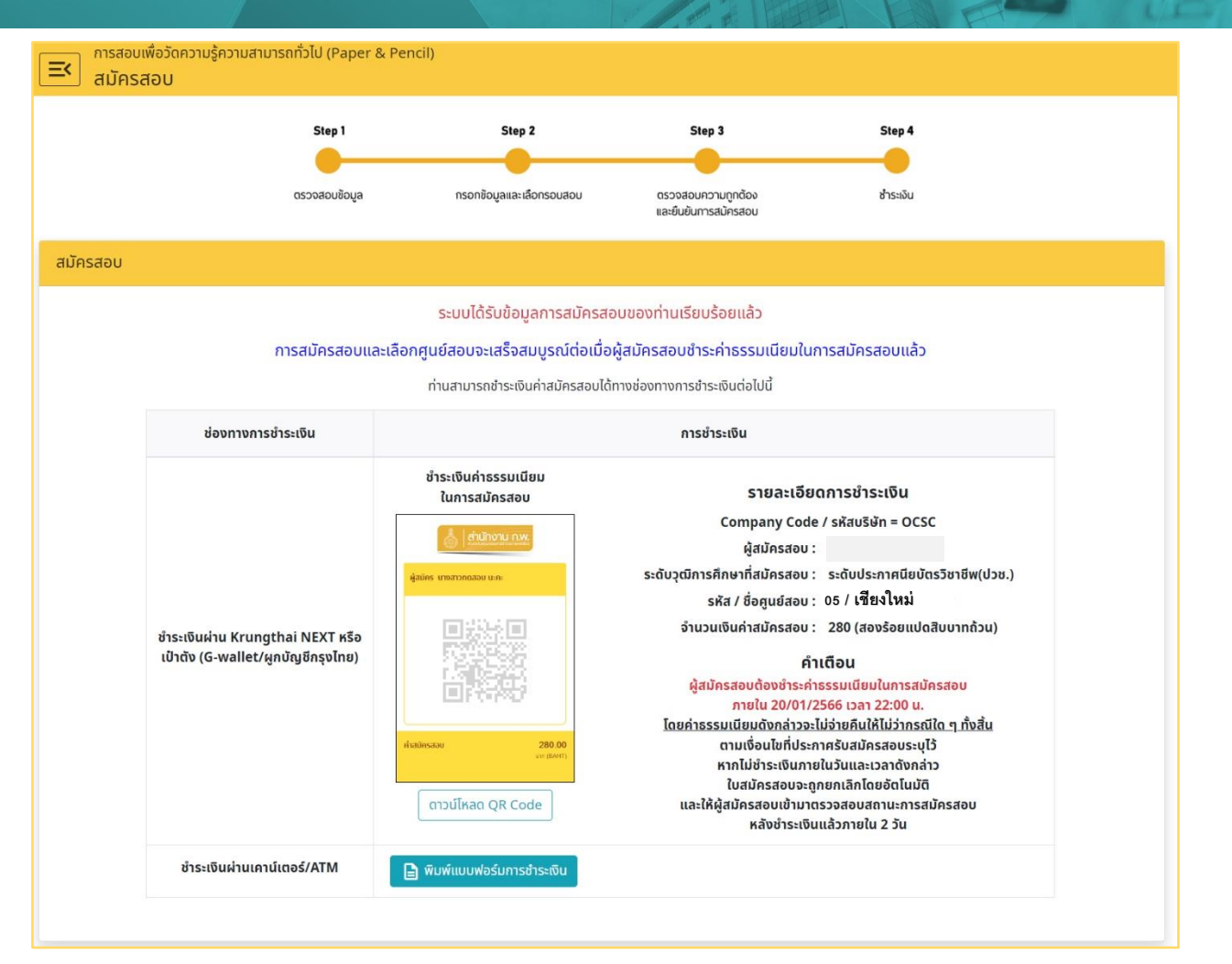

หมายเหตุ หากไม่พบแบบฟอร์มการชำระเงิน แสดงว่าท่านอาจจะสมัครสอบไม่ครบถ้วนตามขั้นตอน ให้ท่านไปที่ "ตรวจสอบสถานะการสมัครสอบ" หากมีเครื่องหมาย √ที่หัวข้อสมัครสอบ แสดงว่าท่านสมัครสอบ แล้ว ให้ท่านคลิกที่ แบบฟอร์มการชำระเงิน จะปรากฏแบบฟอร์มการชำระเงิน หาก "ไม่พบข้อมูล" ให้ท่านสมัครสอบใหม่

<u>ช่องทางการซำระเงิน</u> สามารถเลือกช่องทางชำระเงินได้ดังนี้

- O ทางแอปพลิเคชั่น "Krungthai Next" หรือ "เป๋าตัง" โดยสแกน QR Code ได้<u>ตั้งแต่เวลา 00:01 22:00 น.</u> ของทุกวัน ทั้งนี้ <u>ระบบจะปิดให้บริการทุกวัน ช่วงเวลา 22:01 - 00:00 น</u>. หรือ
- O ทางเคาน์เตอร์ธนาคารกรุงไทยทุกสาขาทั่วประเทศ <u>ภายในวันและเวลาทำการของธนาคาร</u> หรือ
- O ทางตู้ ATM ของธนาคารกรุงไทย ได้<u>ตั้งแต่เวลา 00:01 22:00 น. ของทุกวัน</u> ทั้งนี้ <u>ระบบจะปิดให้บริการ</u> ทุกวัน ช่วงเวลา 22:01 - 00:00 น.

กรณีพบปัญหาการชำระเงินทางแอปพลิเคชั่น "Krungthai Next" / "เป๋าตัง" / ATM สามารถติดต่อที่เบอร์ 02-111-1111

เมื่อชำระเงินแล้วให้ผู้สมัครสอบตรวจสอบหลักฐานการชำระเงิน หากไม่ถูกต้องโปรดแจ้งให้ธนาคารแก้ไขทันที

### <u>ขั้นตอนการตรวจสอบสถานะการสมัครสอบ</u>

หลังจากชำระเงินค่าธรรมเนียมการสมัครสอบแล้วภายใน 2 วันทำการ ให้ผู้สมัครสอบดำเนินการ ดังนี้ 1. เข้าเว็บไซต์ https://job3.ocsc.go.th เลือกหัวข้อ "**การสอบเพื่อวัดความรู้ความสามารถทั่วไป ประจำปี 2566" Paper and Pencil และ e-Exam** 

2. เลือกหัวข้อ "สมัครสอบเพื่อวัดความรู้ความสามารถทั่วไป (Paper and Pencil) ประจำปี 2566 (สำหรับ ระดับ ปวช. ปวส. ป.ตรี และ ป.โท)" และเลือก "ตรวจสอบสถานะการสมัครสอบ"

กรอกเลขประจำตัวประชาชน และกรอกตัวเลข/ตัวอักษรที่เห็นบนหน้าจอ คลิก "ค้นหา"

4. จะปรากฏ ชื่อ นามสกุล ศูนย์สอบ และมีเครื่องหมาย ✔ หน้าหัวข้อที่ท่านดำเนินการแล้ว หรือ มีเครื่องหมาย × หน้าหัวข้อที่ท่านยังไม่ดำเนินการ การสมัครสอบจะสมบูรณ์เมื่อมีเครื่องหมาย ✔ ทุกหัวข้อ

5. หากระบบขึ้นว่า ไม่พบข้อมูลการสมัครสอบ ให้ตรวจสอบว่ากรอกเลขประจำตัวประชาชนถูกต้องหรือไม่ หรือให้คลิกที่หัวข้อ "ตรวจสอบสถานะการสมัครสอบ" อีกครั้ง

| \$= ตรวจสอบสถ | าานะการสมัครสอบ                  |           |                                                                  |
|---------------|----------------------------------|-----------|------------------------------------------------------------------|
|               | พิมพ์เลขประจำตัวประชาชนของท่าน : |           |                                                                  |
|               | 74 <u>05</u> 6 <sub>ຟລັບບ</sub>  |           |                                                                  |
|               | กรุณากรอกรหัสเป็นตัวเลข          |           |                                                                  |
|               | Q ค้นหา                          | 🏠 กลับ    |                                                                  |
|               |                                  |           |                                                                  |
| ผลของการค้นห  | 1                                |           |                                                                  |
|               | ชื่อ-นามสกุล :                   |           | l                                                                |
|               | วุฒิที่ใช้ในการสอบ :             |           | ]                                                                |
|               | ศูนย์สอบ :                       | เชียงใหม่ |                                                                  |
| สถานะ         | ขั้นตอน                          |           | หมายเหตุ                                                         |
| ~             | สมัครสอบ                         |           |                                                                  |
| ×             | ชำระค่าธรรมเนียมในการสมัครส      | อบ        | ยังไม่ชำระค่าธรรมเนียมในการสมัครสอบ<br>🔒 ค้นหาแบบฟอร์มการชำระดับ |
| -             |                                  |           |                                                                  |
| O             | อัปโหลดรูปถ่าย                   |           | ยังไม่ได้อัปโหลดรูปถ่าย                                          |
|               |                                  |           |                                                                  |

### <u>ขั้นตอนการอัปโหลดรูปถ่าย</u>

เมื่อสำนักงาน ก.พ. ประกาศรายชื่อผู้สมัครสอบแล้ว ผู้สมัครสอบสามารถอัปโหลดรูปถ่ายได้ตั้งแต่วันที่ 20 ก.พ. - 28 มิ.ย. 66 โดยมีขั้นตอน ดังนี้

- เข้าเว็บไซต์ https://job3.ocsc.go.th เลือกหัวข้อ "การสอบเพื่อวัดความรู้ความสามารถทั่วไป ประจำปี 2566" Paper and Pencil และ e-Exam
- เลือกหัวข้อ "การสอบเพื่อวัดความรู้ความสามารถทั่วไป ประจำปี 2566 (Paper and Pencil) (สำหรับ ระดับ ปวช. ปวส. ป.ตรี และ ป.โท)" และเลือกเมนู สมัครสอบ
- กรอกเลขประจำตัวประชาชน และกรอกตัวเลข/ตัวอักษรที่เห็นบนหน้าเว็บ คลิก "ค้นหา"
- 4. เลือกไฟล์รูปถ่ายที่ถูกต้องตามประกาศรับสมัคร แล้วคลิกอัปโหลดรูป
- หลังจากอัปโหลดรูปแล้วภายใน 2 วันทำการให้เข้าเว็บไซต์ และเลือก "อัปโหลดรูปถ่าย" เพื่อตรวจสอบ สถานะรูปถ่าย
- หากระบบขึ้นว่า ไม่พบข้อมูลการสมัครสอบ ให้ตรวจสอบว่ากรอกเลขประจำตัวประชาชนถูกต้องหรือไม่ หรือให้คลิกที่หัวข้อ "ตรวจสอบสถานะการสมัครสอบ" อีกครั้ง

### <u>ขั้นตอนการพิมพ์บัตรประจำตัวสอบ</u>

เมื่อสำนักงาน ก.พ. ประกาศวัน เวลา สถานที่สอบและระเบียบเกี่ยวกับการสอบแล้ว ผู้สมัครสอบสามารถพิมพ์ บัตรประจำตัวสอบได้ตั้งแต่วันที่ 14 มิ.ย. 66 จนถึงวันสอบ โดยมีขั้นตอน ดังนี้

- เข้าเว็บไซต์ https://job3.ocsc.go.th เลือกหัวข้อ "การสอบเพื่อวัดความรู้ความสามารถทั่วไป ประจำปี 2566" Paper and Pencil และ e-Exam
- เลือกหัวข้อ "การสอบเพื่อวัดความรู้ความสามารถทั่วไป ประจำปี 2566 (Paper and Pencil) (สำหรับ ระดับ ปวช. ปวส. ป.ตรี และ ป.โท)" และเลือกเมนู สมัครสอบ
- 3. กรอกเลขประจำตัวประชาชน และกรอกตัวเลข/ตัวอักษรที่เห็นบนหน้าเว็บ คลิก "**ค้นหา**"
- จะปรากฏ ชื่อ นามสกุล ศูนย์สอบ สถานที่สอบ และคลิก "พิมพ์บัตรประจำตัวสอบ" ให้ปฏิบัติตามข้อกำหนดที่ระบุในบัตรประจำตัวสอบ ให้ครบถ้วน
- หากระบบขึ้นว่า ไม่พบข้อมูลการสมัครสอบ ให้ตรวจสอบว่ากรอกเลขประจำตัวประชาชนถูกต้องหรือไม่ หรือให้คลิกที่หัวข้อ "ตรวจสอบสถานะการสมัครสอบ" อีกครั้ง

หากผู้สมัครสอบท่านใดไม่ทราบว่าได้ดำเนินการถึงขั้นตอนใดแล้ว สามารถเข้าไปที่เว็บไซต์ หัวข้อ "ตรวจสอบสถานะการสมัครสอบ" กรอกเลขประจำตัวประชาชน และกรอกตัวเลข/ตัวอักษรที่เห็นบน หน้าเว็บคลิก "ค้นหา" เมื่อเข้าไปแล้วจะปรากฏข้อมูลการสมัครสอบของท่าน โดยการสมัครสอบ ที่สมบูรณ์ต้องมีเครื่องหมาย √หน้าข้อความ "ชำระเงิน"

### หากพบว่ามีเครื่องหมาย × หน้าข้อความใดให้ดำเนินการ ดังนี้

- พบเครื่องหมาย × ที่หน้าข้อความ "ชำระเงิน" ให้คลิกที่เมนู "แบบฟอร์มการชำระเงิน" หรือ หรือ "ค้นหาแบบฟอร์มการชำระเงิน" เพื่อพิมพ์แบบฟอร์มและนำไปชำระเงิน กรณีพบปัญหาการชำระเงินทางแอปพลิเคชั่น "Krungthai Next" / "เป๋าตัง" / ATM โทร 02-111-1111
- การอัปโหลดรูปถ่ายและพิมพ์บัตรประจำตัวสอบ จะดำเนินการได้เมื่อสำนักงาน ก.พ. ได้ประกาศ รายชื่อผู้สมัครสอบแล้ว โดยให้คลิกที่ "อัปโหลดรูปถ่าย" แล้วอัปโหลดรูปถ่าย จากนั้นภายใน
   2 วันทำการ โดยให้เข้าไปคลิกที่ "ค้นหาสถานที่สอบและพิมพ์บัตรประจำตัวสอบ" เพื่อพิมพ์ บัตรประจำตัวสอบ

\_\_\_\_\_